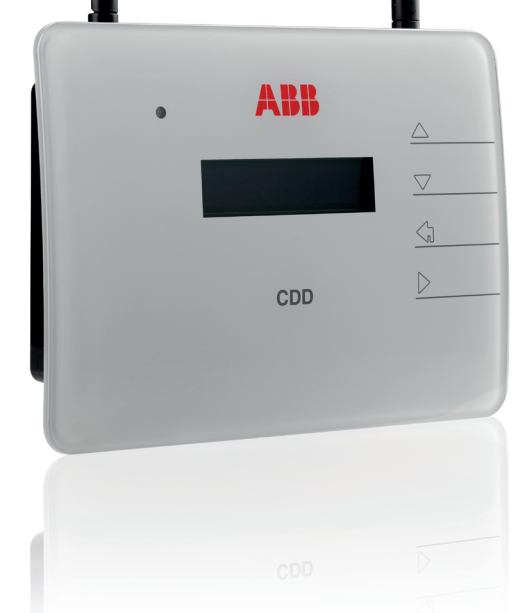

Neben den nachfolgenden Erklärungen müssen die im Installationshandbuch enthaltenen Sicherheits- und Installationshinweise gelesen und befolgt werden. Die technische Dokumentation sowie die Schnittstellen- und die Verwaltungssoftware für das Produkt finden Sie auf der folgenden Website.

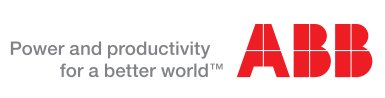

Die Anlage besteht aus einer Gruppe von MICRO Wechselrichtern. die elektrischen Gleichstrom aus einem PV-Modul in elektrischen We chselstrom umformen, der in das örtliche Stromnetz eingespeist wird.

Das Diagramm zeigt mehrere MICRO-Wechselrichter, die mit einem CDD kommunizieren, das wiederum über Ethernet oder WLess mit einem PC oder Router mit Internetzugang verbunden ist. Die Anlage kann von einem PC oder einem Smartphone mit Internetzugang aus verwaltet und überwacht werden, wenn das Gerät beim Aurora Vision Plant Viewer registriert ist.

Für die Inbetriebnahme des Photovoltaik-Systems muss das CDD-Gerät konfiguriert werden. Für den ordnungsgemäßen Betrieb des Systems müssen die folgenden Konfigurationen auf dem CDD vorgenommen worden sein

Übernahme von MICRO-Wechselrichtern

2

3.

der

tung

der Einstellung geografischer Parameter
 Einstellung des Standardnetzes f
ür das Land/die Region der 2 Installation

Diese Operationen können über das Display (Schritt 7 dieser Anleitung) oder den in das CDD integrierten Web Server ausgeführt werden. Bei der Konfiguration über den Web Server muss das CDD über Ethernet oder WLess mit einem PC verbunden sein (Schritt 5 der dieser Anleitung).

bu Nachdem die Konfiguration abgeschlossen ist, kann das Gerät über eine Internetverbindung beim Plant Viewer-Webportal registriert werden. Damit ist eine Fernüberwachung der MICRO-Wechselrichter des Photovoltaik-Systems möglich (Schritt 10 dieser Anleitung).

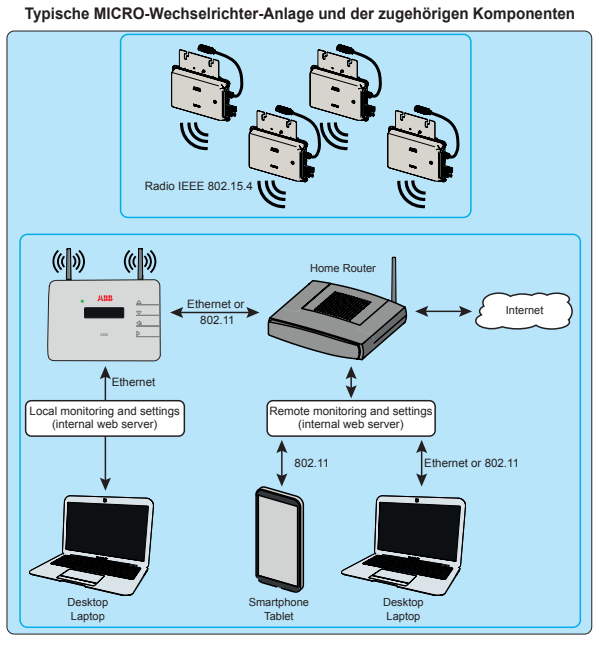

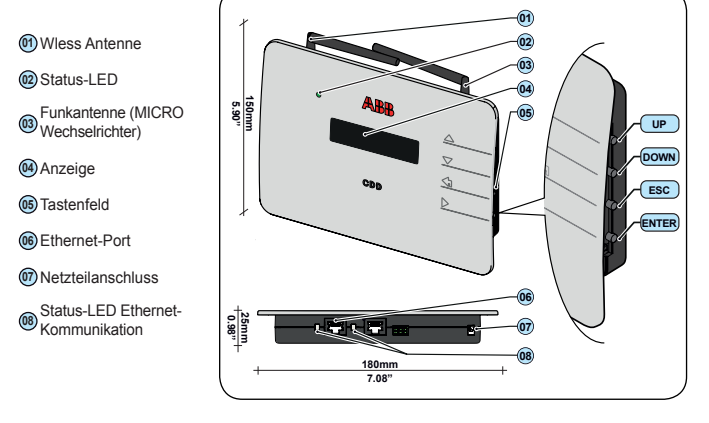

Verwenden Sie die Tasten UP und DOWN, um Innerhalb des Menüs zu blättern Die eingestellten Werte zu erhöhen oder zu verringern. Mögliche Einstellungen auszuwählen.

Mit der Taste ESC gelangen Sie bei der Navigation zum vorhergehenden Untermenü zurück.

Mit der Taste ENTER greifen Sie bei der Navigation auf ein gewünschtes Untermenü zu oder bestätigen einen einstellbaren Wert/Parameter.

Das gleichzeitige Drücken der Tasten UP und DOWN gestattet den Zugriff auf die Hauptmenüs STATISTIK, ANSEHEN INFORMATION und ANDERN EINSTEL-LUNGEN.

Wenn Sie im Normalbetrieb eine Taste drücken (wenn GENERAL DATA auf der Anzeige angezeigt wird), können Sie auf die Informationsbildschirme für das CDD zugreifen.

Vor der INSTALLATION des MICRO/CDD-Systems überprüfen Sie die folgenden Voraussetzungen

1. Überprüfen Sie, ob Hindernisse vorhanden sind, die die Funkkommunikation zwischen den MICRO-Wechselrichtern und dem CDD behindern r verhindern können. Die Kommunikationsqualität und die richtige Position (wie in Schritt 4 gezeigt) müssen analysiert werden, wobei die Möglichkeit in Betracht gezogen werden kann, die Funkantenne extern zu verlängern (CDD-Antennenverlängerungskabel)

2. Jedes CDD kann bis zu 30 MICRO-Wechselrichter überwachen. Sollen mehr als 30 MICRO-Wechselrichter überwacht werden, müssen mehrere CDDs installiert werden.

Stellen Sie bei einer drahtlosen Verbindung (WLAN) mit dem Router des Kunden sicher, dass der Router in der Kompatibilitätsliste (www.abb. com/solarinverters) aufgeführt ist. Andernfalls verwenden Sie eine Kommunikation über Ethernet. Dazu muss ein freier Ethernet-Port am Router des Kunden vorhanden sein

4. Für Installationen mit mehreren CDDs wird empfohlen, alle MICRO-Wechselrichter mit Hilfe des Werkzeugs zur Vorbereitung der MICRO-Installation und der zugehörigen Anleitungen zu übernehmen, bevor sie auf dem Dach montiert werden.

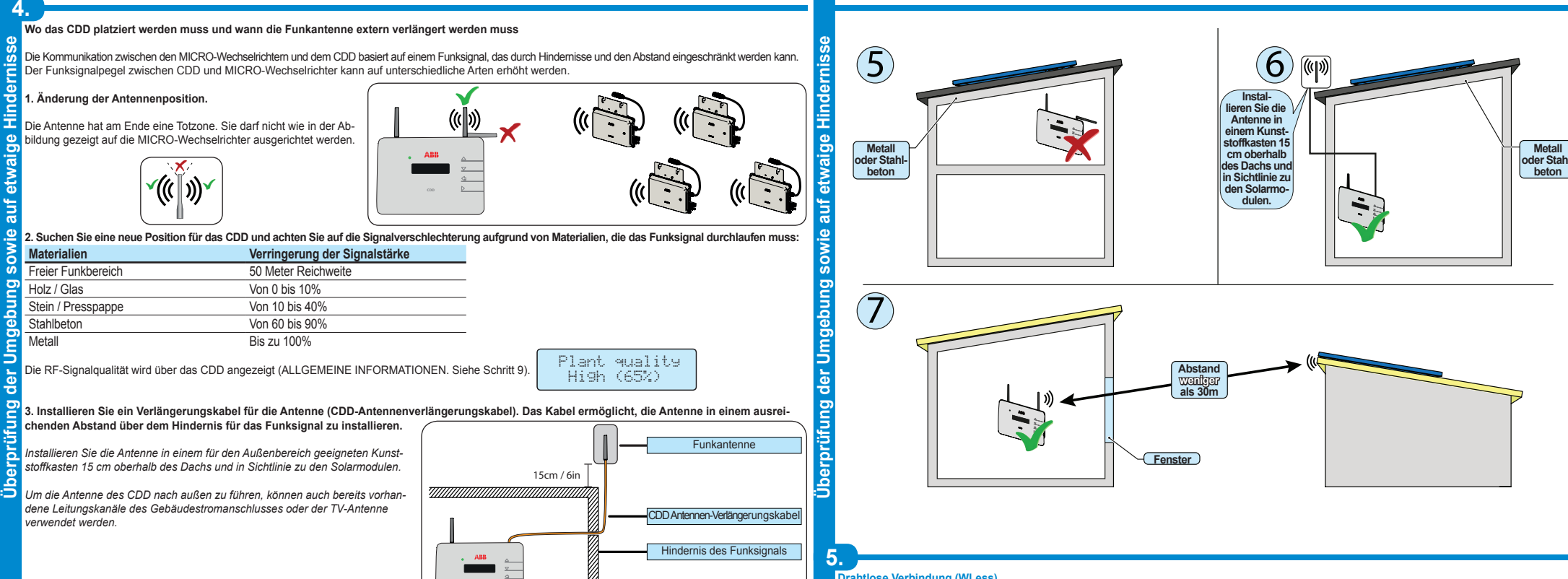

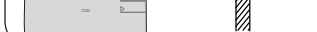

Vor der Montage des Systems müssen die möglichen Szenarien berücksichtigt werden (siehe unten) und die richtigen Positionen für CDD und MICRO-Wechselrichter müssen bestimmt werden

n den na chfolgenden Beispielen sind die Abstände zwischen dem CDD und dem nächstg nen MICRO-Wechselrichter der Anlage gezeigt

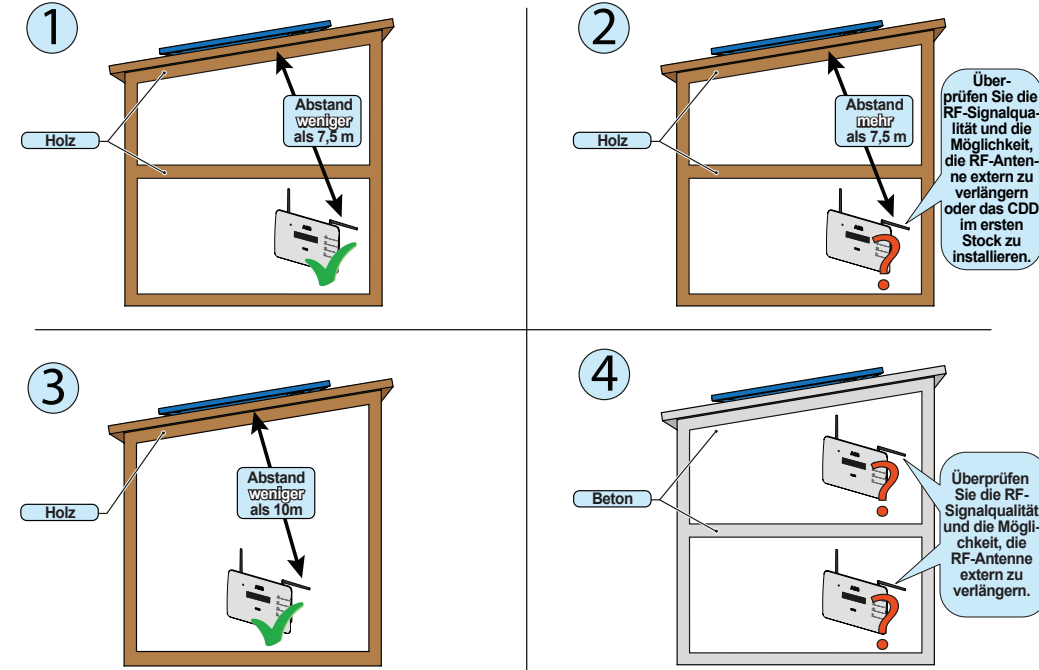

Die Drahtlosverbindung des CDD ist standardmäßig aktiviert und setzt einen Router mit dem Kommunikationsprotokoll IEEE 802.11b voraus, der die Daten über ine Internet-Verbindung an das Web-Portal überträgt. Technische Voraussetzungen des Routers: - Kompatibilität mit dem Kommunikationsprotokoll IEEE 802.11

er Wenn der Router nicht auf der Kompatibilitätsliste auf der Website aufgelistet ist, kann ein dem Standard entsprechender Access Point verwendet werden, um eine Überbrückung zwischen dem CDD und dem inkompatiblen Router herzus

Sichtbare SSID

les

nnd

Die Sicherheitsprotokolle WPA und WPA-2 werden unterstützt.

am Diese Verbindung kann sowohl genutzt werden, um zur Konfiguration der Anlage auf die Konfigurationsseiten im CDD (lokaler Webserver) zuzugreifen, als auch um Daten zur Überwachung der Anlage an das Web-Portal zu übertragen

CDD Beim ersten Einschalten des CDD wird nach vorhandenen Drahtlosnetzwerken gesucht. Am Display wird die Anzahl der gefundenen Netzwerke angezeigt (XX). Rufen Sie mit ENTER das Auswahlmenü für den Netzwerkstandard IEEE 802.11 auf

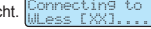

In der ersten Zeile wird Folgendes angezeigt: Netzwerknummer (XX), Verschlüsselungsart (Open, WPA/WPA2) und Signalstärke (abge-

stuft von 1 bis 4, Anzeige mit "□"). In der zweiten Zeile wird der Netzwerkname (SSID) angezeigt.

Der weitere Installationsverlauf ist abhängig von der Verschlüsselungsart des ausgewählten Netzwerks (Open, WPA/WPA2)

## 1. Konfiguration für offene Netzwerke (Open)

Nurde am Router ein MAC-Adressfilter eingestellt, fügen Sie das CDD-Gerät der iste mit den freigegebenen MAC-Adressen hinzu.

P.N: PPPPPPPPPP SN: YYWWSSSSSS MAC WIFI: A1:B1:C1:D1:E1:F1 MAC RF: A2:B2:C2:D2:E2:F2:G2:H2 MAC ETH: A3:B3:C3:D3:E3:F3

Wählen Sie das Drahtlosnetzwerk aus und bestätigen Sie den Verbin dungsstart mit ENTER.

Das CDD startet den Verbindungsaufbau mit dem Drahtlosnetzwerk. Nach einigen Sekunden erscheint am Display eine Meldung, die den Ausgang des Verbindungsversuchs angibt.

Nach Aufbau der Verbindung erscheint die Meldung "Wless Freigabe"

## 2. Konfiguration für gesicherte WPA/WPA2-Netzwerke

Wurde am Router ein MAC-Adressfilter eingestellt, fügen Sie das CDD-Gerät der Liste mit den freigegebenen MAC-Adressen hinzu.

- Vor Starten des Verbindungsaufbaus fordert das CDD zur Eingabe des
- Netzwerkschlüssels auf. Um den Netzwerkschlüssel einzugeben, durchsu-chen Sie die Zeichenliste mit den Tasten UP bzw. DOWN. Übernehmen Sie die Auswahl mit ENTER (bei Auswahlfehlern ESC drücken)
- Drücken Sie nach Eingabe des Netzwerkschlüssels zweimal ENTER, um den Verbindungsaufbau zu starten.
- Das CDD startet den Verbindungsaufbau mit dem Drahtlosnetzwerk. Nach einigen Sekunden erscheint am Display eine Meldung, die den Ausgang des Verbindungsversuchs angibt
- Nach Aufbau der Verbindung erscheint die Meldung "Wless Freigabe"

### Automatische Netzwerkverbindung konfigurieren

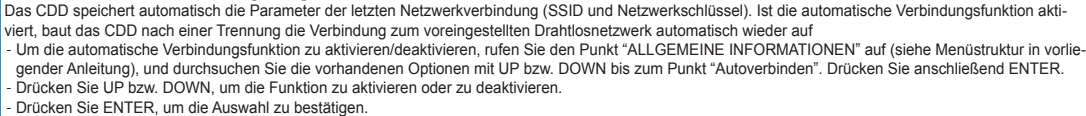

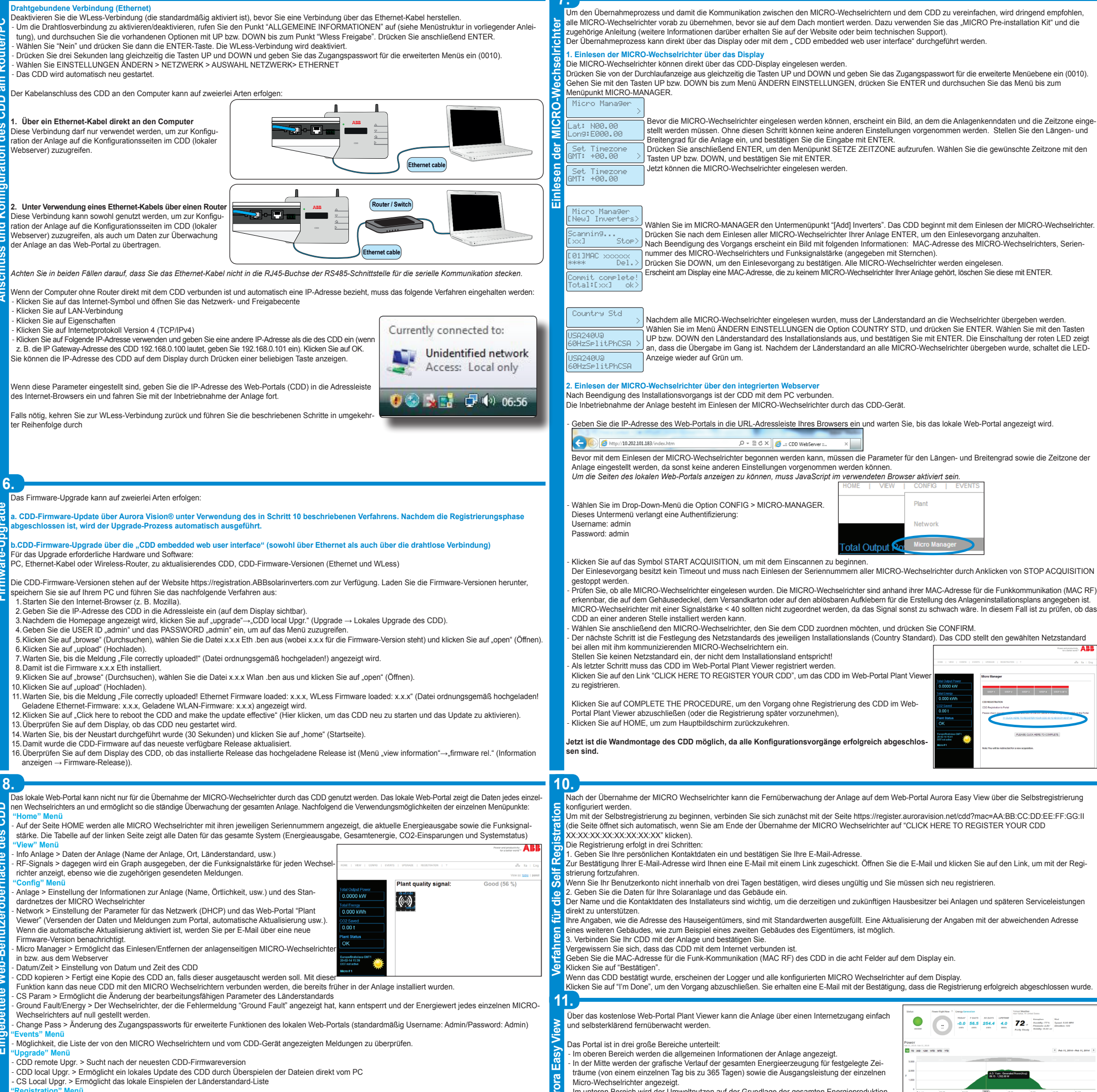

CS Local Upgr. > Ermöglicht das lokale Einspielen der Länderstandard-Liste

Zugangsmöglichkeit zur Selbstregistrierung auf dem Portal Aurora Easy View, für die eine Internetverbindung nötig ist.

In diesem Menüpunkt werden die Kontaktdaten des Kundendienstes von Power-One angezeigt, falls Hilfe benötigt wird

9. Die Anzeige (bestehend aus 2 Zeilen mit je 16 Zeichen) kann genutzt werden, um sich

Die drei Hauptmenüs sind: mit Hilfe der Tasten UP, DOWN, ESC und ENTER durch das Menü zu bewegen. Sie Statistik: Anzeige der statistischen Daten der gesamten Anlage

The energy to ope TV for 1,156 days

CO2 12,063.30 H

träume (von einem einzelnen Tag bis zu 365 Tagen) sowie die Ausgangsleistung der einzelnen

Micro-Wechselrichter angezeigt. - Im unteren Bereich wird der Umweltnutzen auf der Grundlage der gesamten Energieproduktior der Anlage dargestellt

# Außer der Überwachungsfunktion bietet das Portal die automatische Aktualisierung der in den

MICRO-Wechselrichtern und im CDD-Gerät installierten Firmware an. Sobald eine neue Firmware zur Verfügung steht, wird an den Besitzer der Anlage eine E-Mail mit der Benachrichtigung und der Bestätigung, die Aktualisierung durchführen zu wollen, verschickt.

#### ermöalicht Ihnen:

Den Betriebsstatus des Wechselrichters und die statistischen Daten anzuzeigen Servicemeldungen für den Betreiber anzuzeigen Warn- und Abschaltmeldungen anzuzeigen

Die Einstellungen des Wechselrichters abzuändern

m normalen Anlagenbetrieb werden aut dem Display in regelmäßigen Abständer ALLGEMEINE INFORMATIONEN zur An g lage angezeigt. m

Wenn Sie im normalen Betrieb auf eine eliebige Taste drücken (wenn auf de Display ALLGEMEINE INFORMATIO-NEN angezeigt wird), gelangen Sie zu den Bildschirmseiten für die Basiseinstellungen und Daten des CDD.

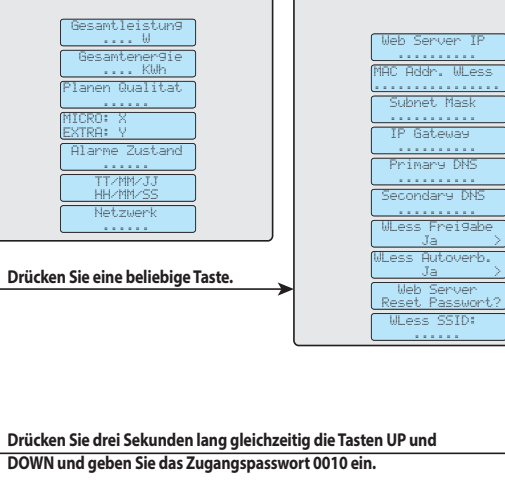

und der einzelnen MICRO Wechselrichter Ansehen Informationen: Anzeige der Daten des CDD und der Liste der Meldungen (Fehlermeldungen oder Warnhinweise) Ändern Einstellungen: Möglichkeit, die Einstellungen des CDD-Geräts zu ändern

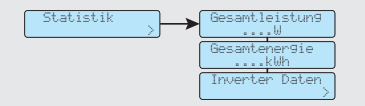

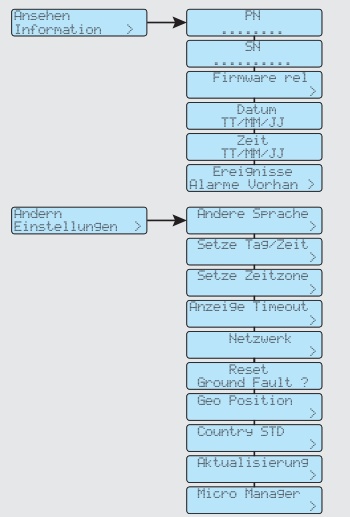

| 2.                                                                                                    | CDD                                                                 |
|----------------------------------------------------------------------------------------------------|---------------------------------------------------------------------|
| Kommunikation mit dem Wechselrichter                                                                      |                                                                     |
| Тур                                                                                                    | Radio IEEE 802.15.4                                                 |
| Max. Reichweite (Freiraum)                                                                                | 50 m                                                                |
| Max. Anzahl Geräte                                                                                        | 30                                                                  |
| Kommunikation Mit Router/PC                                                                               |                                                                     |
| Drahtlose Kommunikation                                                                                   | Kommunikationsprotokoll IEEE 802.11b, 2.4 GHz , 1 - 11 Mbit/s       |
| Drahtgebundene Kommunikation                                                                              | Ethernet RJ45 10/100 Mbps                                           |
| Eigenschaften                                                                                             |                                                                     |
| Arbeitsweise                                                                                              | Integrierter WEB Server (CDD embedded web user interface)           |
| Monitoring System                                                                                         | Überwachungssystem – Drahtlose und webbasierte Überwachung über CDD |
| Stromversorgung                                                                                           |                                                                     |
| Adapter Eingang                                                                                           | 100240 Vac ; 50/60 Hz                                               |
| Adapter Ausgang                                                                                           | 5 Vdc - 1 A                                                         |
| Leistungsaufnahme                                                                                         | typ. 2,5W/ max. 5W                                                  |
| Umgebungsparameter                                                                                        |                                                                     |
| Ip Schutzgrad                                                                                             | IP20 / NEMA 1                                                       |
| Umgebungstemperatur                                                                                       | -20…+55 °C / -4 131°F                                               |
| Relative Luftfeuchtigkeit                                                                                 | < 90% nicht kondensierend                                           |
| Physikalische Eigenschaften                                                                               |                                                                     |
| Abmessungen (H/W/D)                                                                                       | 150x180x25 mm /5.9x7x1" (nicht verlängert Antenne)                  |
| Gewicht                                                                                                   | 0.6 kg / 1.32 lbs                                                   |
| Montage                                                                                                   | Wandmontage (Schrauben mitgeliefert)                                |
| Zubehör                                                                                                   |                                                                     |
| Kabel für Antennenverlänegrung                                                                            | Optional                                                            |
| Hinweis: Eigenschaften weiche nicht in diesem Datenblatt aufgefunrt sind, sind nicht im Produkt enthälten |                                                                     |
|                                                                                                    |                                                                     |

Contact us

w abb com/solarinverters

CDD-Quick Installation Guide DE-Rev D EFFECTIVE 2014-03-27 © Copyright 2014 ABB. All Rights Reserved Specifications subject to change without notice

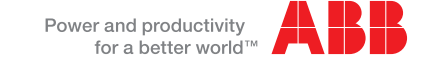